## Individual group elements

To simplify the integration of elements, which are often used in the same combination, you can save individual group elements. For this purpose select all the elements that should be included in the new group in the remote page.

Once you have selected multiple elements, the button "save group" appears in the properties menu (except this multiple selection is already a group).

After you have clicked "save group" you can enter a name for the new group. Now the new individual group will be listed in the group menu.

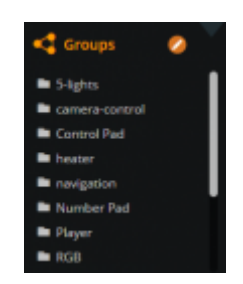

In the group manager all your personal groups are listed under "my groups".

| € Manage Groups |     |                | 8 |
|-----------------|-----|----------------|---|
| My Groups       |     | Default Groups |   |
| 5-lights        | 000 | Channel        | 0 |
| heater          | 000 | Control Pad    | 0 |
| navigation      | 000 | Number Pad     | 0 |
| shutter         | 000 | Player         | 0 |
| camera-control  | 000 | RGB            | 0 |
| _               |     |                |   |

To open the group manager click on the edit icon (pencil image) in the group menu header. In the group manager you can rename and delete all your individual groups. User with programming skills can also open the JSON file.

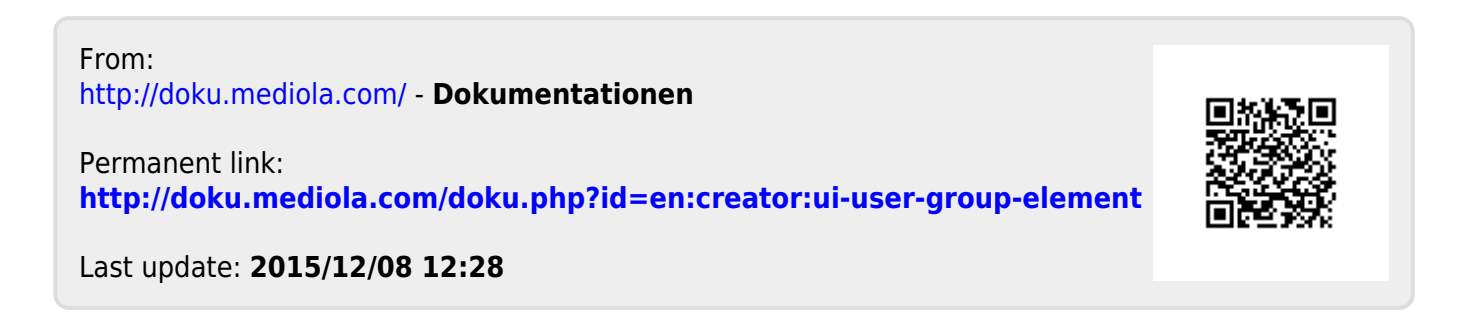